## © INSTRUCT

## Grafiekonderdelen opmaken

Een grafiek bestaat uit verschillende onderdelen:

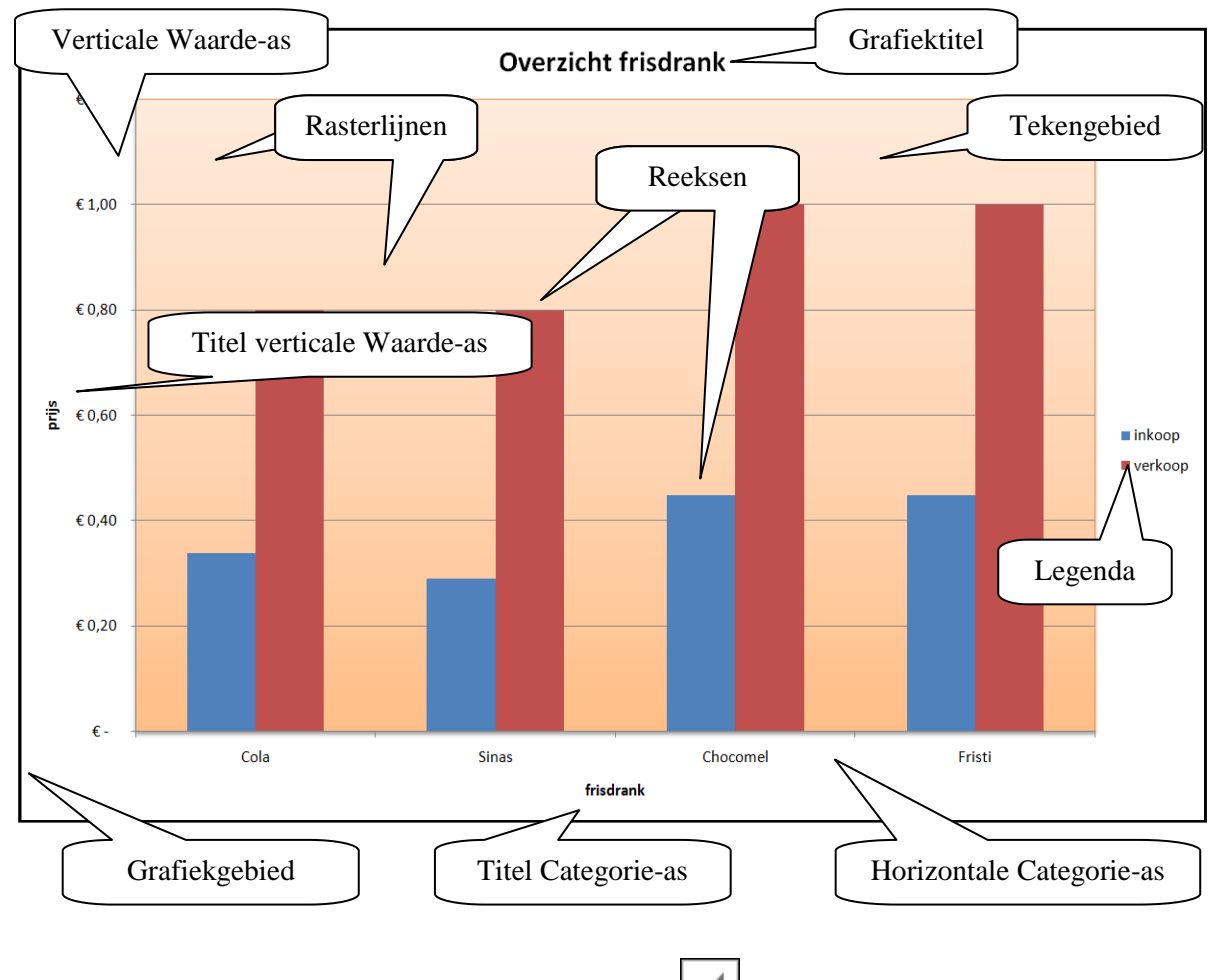

Elk onderdeel kun je apart opmaken. Via de knop (Grafiekstijlen) kun je een stijl of kleur voor de hele grafiek kiezen.

In de tabbladen **Indeling** en **Opmaak** zie je boven in de groep **Huidige selectie** wat er is geselecteerd. Via het pijltje kies je een ander onderdeel.

Je kunt ook een onderdeel selecteren door erop te klikken. Je kunt ook de miniwerkbalk gebruiken:

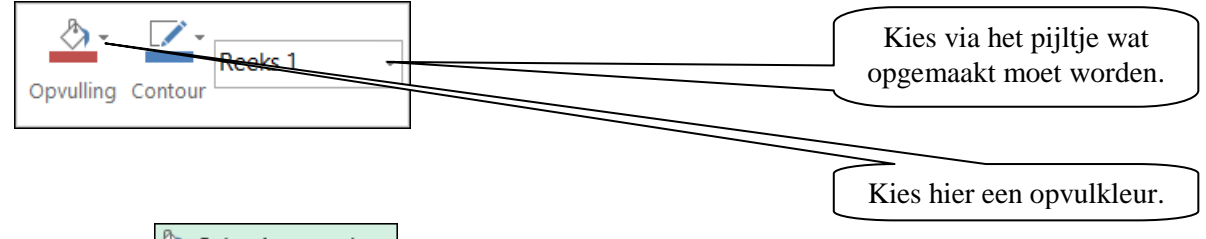

Via de knop Selectie opmaken of door te dubbelklikken open je een hulpvenster om het gebied op te maken, bijvoorbeeld:

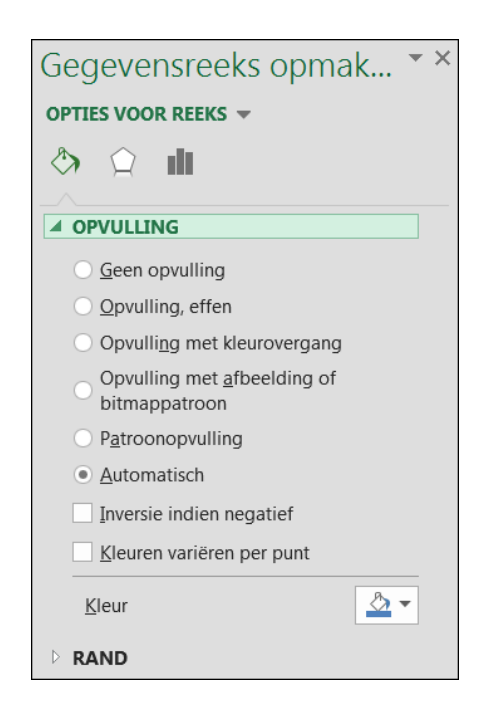

Je kunt het hulpvenster ook openen via de knop en in de vervolgmenu's kiezen voor **Meer opties...**.

Ook in het tabblad **Indeling**, groep **Vormstijlen** kun je grafiekonderdelen een opvulkleur geven.

De tekst van een titel kun je opmaken via het snelmenu of met de miniwerkbalk.